## How do I Clone a Claim?

Last modified on 11/22/2024 11:19 am EST

There might be instances where you would need to separate charges on a medical claim into two separate claims for a patient, before submission to the payer. In the DrChrono EHR, we refer to this as cloning claims.

- 1. Navigate to the Live Claims Feed (LCF) by hovering over Billing and then selecting Live Claims Feed.
- 2. Pull up the appointment for the patient and go into the appointment details by pressing on the date of the service.

| Info | Claim ID  | Patient                  | Date of<br>Service   | Office     |
|------|-----------|--------------------------|----------------------|------------|
|      |           |                          |                      |            |
|      | 145293769 | Jenny<br>(Jen)<br>Harris | 5/11/2020<br>11:45AM | Telehealth |

## 3. From the appointment screen, select **Clone** from the top menu.

| Jenny (Jen) Harris – 05/11/2020<br>Telehealth (02) – Exam 1 | View Service | + EOB | 🚍 SuperBill | Clinical Note | 🖴 Clone | HCFA/1500 | HCFA/1500 (text) | 🔒 Print Screen |
|-------------------------------------------------------------|--------------|-------|-------------|---------------|---------|-----------|------------------|----------------|
|                                                             |              |       |             |               |         |           |                  |                |

4. Once you press Clone, you will see a message box where you can select which fields/options you would like to duplicate.

- All options will be selected as a default, however, you can press any of the blue boxes/white checkmarks to unselect them.
- Once you have made your choices, press the blue **Clone** at the bottom right of the pop-up window.

| Clone Claim       | ×                           |
|-------------------|-----------------------------|
| Assign to         | Doctor Doctor               |
| ICD DX            | Clone ICD Diagnosis.        |
| CPT/HCPCS Codes   | Clone CPT/HCPCS Procedures. |
| Custom Procedures | Clone Custom Procedures.    |
| Vitals            | Clone Patient Vitals.       |
| Show in Calendar  | Show clone in Calendar.     |
|                   |                             |
|                   | Cancel Clone                |

This will create an exact duplicate of the original claim. You can then go in and delete/add codes to each of the

appointments and bill as you need.

Please note \*\* the duplicate/cloned claim will **NOT** have the original clinical note attached\*\*. The clinical note will remain with the original claim.

Here is a video that will walk you through cloning claims.